## First Class Pre-K Pre-Registration Guide for 2025-2026

1. Using any Internet-connected device, go to https://prek.alaceed.alabama.gov/.

Welcome to Alabama First Class Pre-K Pre-Registration This is the landing page. nt, click the icon sh Note: If you have alm to pre-register for First Class Pre-K: Click the globe beside "EN" in the upper right corner of your screen to select Español and duplicate accounts may delay pre have the form displayed in Spanish. s pell names and other inf EN English Español 2. To search for First Class Pre-K sites, click "Search for sites" or begin pre-

> Discover First Class Pre-K sites near you! Enter your zip code or complete street address including your city and state.

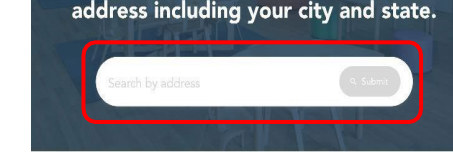

Θ Rock Quarry Elementary School  $\heartsuit$ 2000 Rock Quarry Drive, Tuscaloosa, 35406, 0.9 miles away ew more information Verner Elementary School 0 2701 Northridge Road, Tuscaloosa, 35406, 1.9 miles away are information

First, let's determine if your child is eligible for First Class Pre-K based on his/her age. Please enter your child's date of birth. Child's DOB \* Birth Month **Birth Day** Birth Year

| Create | а | parent | acc |
|--------|---|--------|-----|

| Create an account using parent's first and last name to pre-register and select First Class Pre-K site(s)<br>where you are interested in having your child(ren) attend. Note: It is very important that names are pare<br>correctly and capitalized properly because information goes into the registration database exactly as |                                                                                                    |  |  |  |  |  |
|----------------------------------------------------------------------------------------------------|----------------------------------------------------------------------------------------------------|--|--|--|--|--|
| entered. Log in if you already have                                                                                                    | an account.                                                                                                    |  |  |  |  |  |
| First name                                                                                                    | Last name                                                                                                    |  |  |  |  |  |
| Email                                                                                                    |                                                                                                    |  |  |  |  |  |
| Password                                                                                                    |                                                                                                    |  |  |  |  |  |
| Confirm password                                                                                                    |                                                                                                    |  |  |  |  |  |
|                                                                                                    |                                                                                                    |  |  |  |  |  |
| The password must be 8 characters v                                                                                                    | with 3 out of 4 of the following: Lowercase characters, Uppercase characters,                                                                            |  |  |  |  |  |
| The password must be 8 characters v<br>Numbers, Symbols.<br>This site is protected by reCAPTCHA                                                                                                    | with 3 out of 4 of the following: Lowercase characters, Uppercase characters,<br>and the Google <u>Privacy Policy</u> and <u>Terms of Service</u> apply. |  |  |  |  |  |

- registration by clicking "Create an Account to Begin Pre-Registration."
- 3. To search, enter a zip code or complete address in the search box.

A list and a map view will display sites near the address as well as distance from it.

- 4. Sites may be selected by clicking the heart so they will appear in the pre-registration application. More information about the site can be viewed by clicking "View more information." The map is interactive and will zoom in or out to change the area being viewed.
- 5. After selecting "Pre-Register," enter the child's date of birth to verify eligibility based on age and school year.
- 6. Once eligibility is verified, create a parent account by entering the information requested.

7. The pre-registration process will allow a copy of the child's birth certificate and proof of residence to be uploaded, or these may be presented at the program site at a later date (Elmore County does not require documents to be uploaded prior to the drawing).

| Child - John<br>Upload child's birth certificate:<br>Pre-registration may be submitted without of<br>information now, you will be required to pro-<br>click the green upload button before clicking<br>Drop files | uploading this document. If you<br>vide it to the program once ac<br>g Next.<br>• <b>here o<mark>r browse files</mark></b> | u do not provide this<br>ccepted. After adding a file,                                                                              | Click '<br>docum<br>to be u                                                | 'browse files" an<br>lent or image or<br>lploaded.                                                  | nd select the<br>1 your device                                 | e<br>e   |
|----------------------------------------------------------------------------------------------------|----------------------------------------------------------------------------------------------------|----------------------------------------------------------------------------------------------------|----------------------------------------------------------------------------|----------------------------------------------------------------------------------------------------|----------------------------------------------------------------|----------|
| Child - John<br>Upload child's birth ce<br>Pre-registration may be submit<br>information now, you will be re<br>click the green upload button                                                                     | ertificate:<br>tted without uploading this o<br>equired to provide it to the p<br>before clicking Next.                    | locument. If you do not provid<br>rogram once accepted. After a                                                                     | e this<br>dding a file,                                                    | Click the green<br>button.<br>Then click "Do                                                        | ı "Upload"<br>one."                                            |          |
| Upload 1 file                                                                                                    | 1 Tile selected                                                                                                    | Child - John<br>Upload child's birth<br>Pre-registration may be sub<br>information now, you will be<br>click the green upload butto | certificate:<br>mitted without (<br>e required to pro<br>on before clickin | uploading this document. If you o<br>vide it to the program once acco<br>g Next.<br>Upload complete | do not provide this<br>apted. After adding a file<br>+ Add mor | e,<br>re |
|                                                                                                    |                                                                                                    | ✓ Complete                                                                                                    |                                                                            |                                                                                                    | Done                                                           | ιθ       |
| nformation must be re<br>ind confirmed. Then t<br>egistration form may<br>submitted.                                                                                                    | eviewed<br>he pre-<br>be                                                                                                   | Confirm your pre-regis<br>By submitting this application,<br>best of your knowledge.<br>I agree<br>Back                             | stration infor                                                             | mation.<br>ne information in this application is                                                    | correct to the                                                 |          |

## **Automatic Pre-Registration Confirmation Email**

8.

When the pre-registration form is submitted, a confirmation email will be sent to the parent email address provided. Separate emails will also be sent to this address confirming preregistration at each site. The Elmore County random selection will be held on March 21 at 3 p.m. via Facebook Live. Notification emails informing whether the child's name was selected or waitlisted will be sent between April 16th and 18th.

| Early Childhood<br>Education                                                                                                    |  |  |  |  |  |
|----------------------------------------------------------------------------------------------------|--|--|--|--|--|
| Thank you for your pre-registration!                                                                                                    |  |  |  |  |  |
| Please carefully read the following important information.                                                                                                    |  |  |  |  |  |
| For each of the sites for which you pre-registered, you will receive an email in <b>mid-April</b> notifying you of your child's status after the random selection drawing has been conducted.                                                                                                    |  |  |  |  |  |
| Your child's status will either be Pending or Waitlisted. If your child's<br>name was selected during the random drawing for an available<br>position in the program, the status will be pending. If your child's<br>name was not selected for an available position, the status will be<br>waitlisted.                                                                                                    |  |  |  |  |  |
| Please refer to the information below explaining what you will need to do in each case:                                                                                                    |  |  |  |  |  |
| <ul> <li>If you are notified that your child's status is Pending - Please contact the site within 7 days via email or phone call and either accept or decline the position. Your child will not be placed in a class until you have accepted the position.</li> <li>If you are notified that your child's status is Waitlisted - There is no need to do anything as you will be contacted by the site if a position in a class becomes available for your child.</li> </ul> |  |  |  |  |  |
| View your pre-registration                                                                                                    |  |  |  |  |  |